# Kurzanleitung Update auf orgAnice CRM 7

### Vorwort

Für diese Kurzanleitung wird vorausgesetzt, dass Sie bereits über eine orgAnice-Datenbank in der Version 2008, 2010, 2012 oder 2012 R2 verfügen und die Datenbank bereits im SQL Server vorliegt. Sollte das nicht der Fall sein, dann lesen Sie bitte die Hinweise im Dokument "Installationshinsweise orgAnice CRM 7", welches auf unserer <u>Webseite</u> zu finden ist.

## Vorgehensweise für das Update auf orgAnice CRM 7

#### 1. Installation der neuen Programmversion

- 1.1. Deinstallieren Sie auf jedem Rechner die vorhandene orgAnice-Programmversion.
- 1.2. Führen Sie auf jedem Rechner die Arbeitsplatz-Installation aus.

#### 2. Installation des Datenbank-Updates

- 2.1. Öffnen Sie auf einem beliebigen Rechner Ihre orgAnice-Datenbank mit orgAnice Data 7<sup>1</sup>.
- 2.2. Sie werden nach einer neuen Lizenznummer gefragt geben Sie sie ein.
- 2.3. Schließen Sie die Datenbank wieder
- 2.4. Führen Sie das Datenbank-Update aus.
  - 2.4.1.Informationen zu Änderungen finden Sie in der <u>Versionshistorie der</u> <u>Datenbankänderungen</u> sowie der <u>OrgOffice.dotm\_Versionshistorie</u>

#### 3. Installation der AddOn-Updates

- 3.1. Sollten in Ihrer Datenbank der orgAnice Bestell-Manager und/oder der orgAnice Support-Manager installiert sein, dann führen Sie bitte das entsprechende AddOn-Update durch. Sonst können nach dem Datenbank-Start Fehlermeldungen auftreten. Die Fehlermeldungen haben zwar keinen Einfluss auf Ihre Daten, stören aber bei der Bedienung von orgAnice. 3.1.1.Update orgAnice Bestell-Manager
  - 3.1.1.1. Informationen zu Änderungen finden Sie in der Versionshistorie.
  - 3.1.2. Update orgAnice Support-Manager
    - 3.1.2.1. Informationen zu Änderungen finden Sie in der Versionshistorie.
- 3.2. Updates weiterer AddOns finden Sie ebenfalls auf unserer Webseite.

<sup>&</sup>lt;sup>1</sup> Haben Sie, wie im Punkt 1.1 beschrieben, die alte orgAnice-Programmversion deinstalliert und dann orgAnice CRM 7 installiert, dann wird Ihre orgAnice-Datenbank beim Starten per Doppelklick automatisch mit orgAnice Data 7 geöffnet. Haben Sie allerdings die alte orgAnice-Programmversion nicht deinstalliert, dann müssen Sie zunächst orgAnice Data 7 starten und damit die Ihre orgAnice-Datenbank öffnen.